# 265HINT INTERNATIONAL – CELLULAR COMMUNICATOR

# Installation Guide

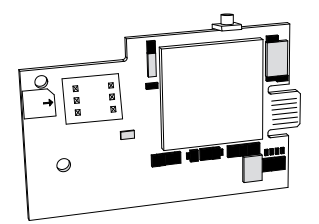

Figure 1: 265HINT PCB

## DESCRIPTION

The 265HINT Cellular Communicator provides a fully-supervised alarm communication path over the HSPA+ network.

The 265HINT is installed on XTLplus<sup>™</sup> Series panels and powered by the panel so no additional enclosure, power supply, or battery back-up is needed.

# Compatibility

All DMP XTLplus Series panels with Version 171 or higher.

## What is Included?

- 265HINT Cellular
  Communicator
- External Antenna
- International 4G
- Nano SIM Card

# **INSTALL THE 265HINT**

**Caution:** Touch grounded metal to discharge static before handling the XTLplus.

- Place the external antenna onto the 265HINT SMA connector, and then twist the antenna until it is securely tightened.
- 2. Insert the SIM card into the SIM card holder on the 265HINT.
- Slide the 265HINT into the XTLplus eight-pin CELL MODULE connector, keeping it parallel to the XTLplus.
- 4. Align the standoff hole in the 265HINT with the standoff on the XTLplus and snap it into place. See Figure 2.

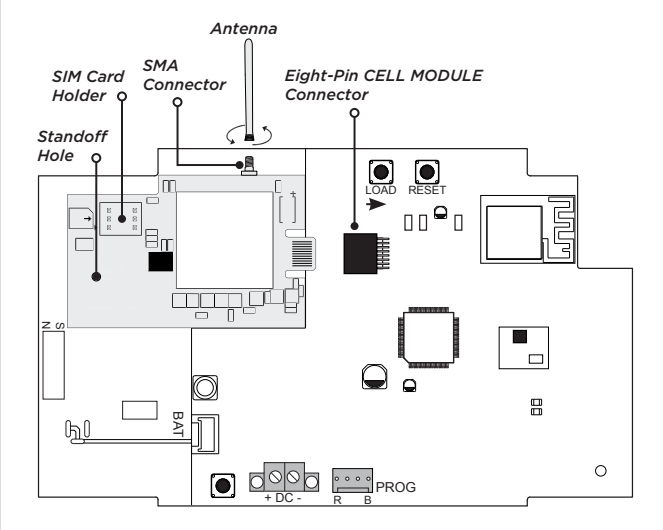

Figure 2: Install the 265HINT on the XTLplus

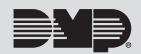

# ACTIVATE THE 265HINT

Cellular service is required before you can use the 265HINT for signal transmission. The 265HINT comes ready for activation with SecureCom<sup>™</sup> Wireless, LLC. Cellular activation can by done through Remote Link<sup>™</sup>, the Dealer Admin site (dealeradmin.securecomwireless.com), the Tech APP<sup>™</sup>, or by calling DMP Customer Service (1-866-266-2826).

#### **Remote Link**

- 1. Navigate to Remote Link and select a control panel.
- Select **Program** in the top menu and select **Communications** from the drop-down menu.
- 3. Select Cellular Network as the Communication Type and click Activate.
- 4. Enter the **SIM** number found on the 265HINT label and click **Activate**.
- 5. Select a Rate Plan and a Text Plan for the 265HINT.
- 6. Click **Activate** at the bottom of the window.

#### **Dealer Admin**

- 1. Navigate to the Dealer Admin site (dealeradmin.securecomwireless.com).
- 2. Click **Customers** in the right-side menu and select a customer.
- 3. Click Add System.
- 4. Enter a **System Name**.
- 5. Select XTLplus from the System Type drop-down menu.
- 6. Select either Cellular or EASYconnect + Cell Backup in the Connection Type field.
- 7. Enter the **SIM** number found on the 265HINT label and click **Get Status**.
- 8. Enter the **Account Number**.
- 9. Select a Rate Plan and an SMS Package for the 265HINT.
- 10. Click Activate Cellular Device.

#### **Tech APP**

- 1. Navigate to the Tech APP.
- 2. Tap Find a Customer and then search for a customer.
- 3. Tap Add a System.
- 4. Enter a System Name.
- 5. Scan or enter the Serial #.
- 6. Select **XTLplus** from the **System Type** drop-down menu.
- 7. Select either Cellular or EASYconnect + Cell Backup in the Connection Type field.
- 8. Enter the Account Number.
- 9. Enter the **SIM** number found on the 265HINT SIM card, and then tap **Get SIM Status**.
- 10. Select a Rate Plan and an SMS Package for the 265HINT.
- 11. Tap Activate Cellular Device.

# TEST THE 265HINT

The panel provides a diagnostic function to test the communication integrity and cellular signal strength of the 265HINT to the nearest tower for the cellular carrier. To use the diagnostic function, reset the panel, enter 2313 (DIAG), and press CMD.

#### **Communication Status**

This option tests the individual components of cellular or wireless network communication.

- 1 Select CELL STATUS from the Diagnostic menu. Possible test results are shown in Table 1.
- 2. Select **YES** to continue through the remaining component tests or select **NO** to stop testing and return to COMM STATUS.

| Confirmed       | Faulty          |
|-----------------|-----------------|
| MODEM OPERATING | NO MODEM FOUND  |
| IDENTIFIED      | NO SIM CARD     |
| TOWER DETECTED  | NO TOWER        |
| REGISTERED      | NOT REGISTERED  |
| CONNECT SUCCESS | CONNECT ERROR   |
| CELL PATH GOOD  | NO ACK RECEIVED |

#### Table 1: Communication Status Results

#### Cellular Strength

This option provides a way to test the cellular signal strength of the nearest tower for the cellular carrier. Follow the steps below to test the cellular strength of the 265HINT:

- 1 Select **CELL SIGNAL** from the Diagnostic menu then press a select key or area.
- 2 SIGNAL: displays. The numerical value of the cell signal strength is represented in -dBm. The bars represent the signal strength of the 265HINT and range from 0-7. Zero bars indicate a weak signal and seven bars indicate a strong signal.

## **265HINT INTERNATIONAL CELLULAR COMMUNICATOR**

#### **Specifications**

Primary Power 12VDC Current Draw Standby 13mA Alarm 13mA

3 0

Compatibility XTL+Z Version 171 or higher XTL+W Version 171 or higher XTL+WZ Version 171 or higher

Designed, engineered, and manufactured in Springfield, Missouri using U.S. and global components. © 2018 Digital Monitoring Products, Inc. LT-1542INT 18113

#### INTRUSION • FIRE • ACCESS • NETWORKS

2500 North Partnership Boulevard Springfield, Missouri 65803-8877 888.436.7832 | DMP.com

Cellular FCC ID: RI7UE910N3 Cellular Industry Canada: 5131A-UE910N3

# Certifications

# Accessories

XTL+-HSG-W Replacement Housing